### 問題

ねっとさーば Cloud2 の管理者を追加、変更、削除したいが、どの様に手続きすればよいでしょうか。

対象製品

・ねっとさーば Cloud2 KTS Apps Manager

回答

KTS Apps Manager からお客様ご自身で管理者の追加、変更、削除が可能です。

操作手順

#### [管理者の追加]

- 1. 現在の管理者の方が KTS Apps Manager にログインします。
- 2. [管理者▼-管理者]メニューをクリックします。

|            | 管理者   |  |
|------------|-------|--|
| ねっとさーばCloi | 管理共口グ |  |

3. 管理者画面の [+登録] ボタンを押します。

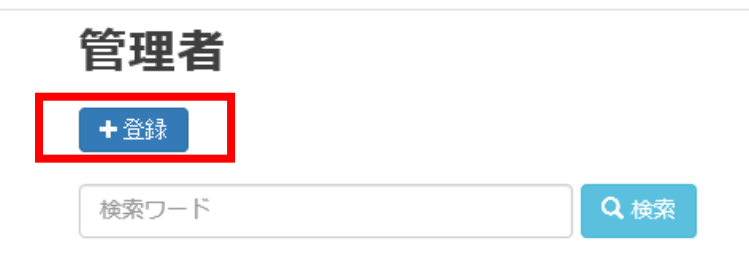

4. 登録画面で姓、名、e-mail アドレスを入力し、[保存] ボタンを押します。

| K/\/J92724 \ 7 0 | 姓*   | 川田              |  |
|------------------|------|-----------------|--|
|                  | 名*   | 次郎              |  |
| e-n              | ail* | *****@kts.co.jp |  |
|                  |      | <b>土</b> 保存     |  |

個人利用目的以外の利用、無断転載、複製を禁じます。 当社著作権について (<u>https://www.kts.co.jp/msg/cpyrighty.html</u>) Copyright (C) KAWADA TECHNOSYSYTEM CO.LTD. All Rights Reserved.

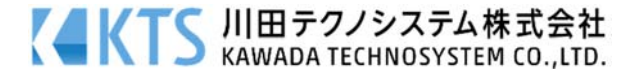

5. 管理者一覧画面から新規登録した管理者名の横にある [パスワード変更&送信] ボタンをクリックします.

| 1 | 0           |                 |                         |           |                     |  |
|---|-------------|-----------------|-------------------------|-----------|---------------------|--|
|   | Page 1 of 1 |                 |                         |           |                     |  |
|   | 氏名          | e-mail          | 更新日時▼                   | パスワード更新日時 |                     |  |
|   | 川田 次郎       | *****@kts.co.jp | 2020/10/08 11:35:28 new |           | 編集 詳細 削除 パスワード変更&送信 |  |

6. 確認画面が表示されますので、問題なければ [パスワード変更&送信] ボタンを押します。

| パスワード変更&送信        |                             |  |  |
|-------------------|-----------------------------|--|--|
| パスワードを初           | ]期化し、管理者にメールを送信します。よろしいですか? |  |  |
| 管理者               |                             |  |  |
| 妵                 | ШШ                          |  |  |
| 名                 | 次郎                          |  |  |
| e-mail            | *****@kts.co.jp             |  |  |
| 備考                |                             |  |  |
| 作成者               |                             |  |  |
| 作成日時 更新者          | 2020/10/08 11:35:28         |  |  |
| 更新日時<br>パスワード更新日時 | 2020/10/08 13:13:11         |  |  |
| パスワード変更&送信        |                             |  |  |
|                   |                             |  |  |

7. 追加登録した管理者の方に初期パスワードの通知メールが届きます。

## [管理者の変更]

1- H-

1. KTS Apps Manager の管理者一覧画面の変更したい管理者名の横にある [編集] ボタンをクリックします。

| Page 1 of 1 |                 |                         |           |                         |
|-------------|-----------------|-------------------------|-----------|-------------------------|
| 氏名          | e-mail          | 更新日時▼                   | パスワード更新日時 |                         |
| 川田 次郎       | *****@kts.co.jp | 2020/10/08 13:06:06 new |           | 編集 詳細   削除   パスワード変更&送信 |

2. 編集画面が表示されますので、内容の変更を行います。変更後、[更新] ボタンを押して閉じます。

| 管理者        |                 | ・登録内容を変更しても、ログイン用のパスワー<br>ドは更新されません。パスワードの更新が必要な               |
|------------|-----------------|----------------------------------------------------------------|
| * は入力必須です。 |                 | 場合は、内容変更後に管理者一覧画面から [パス                                        |
| 姓*         | ШШ              | ワード変更&送信]を実行してください。                                            |
| 名*         | 次郎              | ・e-mail アドレスを変更した場合、次回以降の                                      |
| e-mail*    | *****@kts.co.jp | KTS Apps Manager にログインする際の e-mail<br>アドレスは変更後の e-mail アドレスとなりま |
|            | C 更新            | す。                                                             |

個人利用目的以外の利用、無断転載、複製を禁じます。 当社著作権について (<u>https://www.kts.co.jp/msg/cpyrighty.html</u>) Copyright (C) KAWADA TECHNOSYSYTEM CO.LTD. All Rights Reserved.

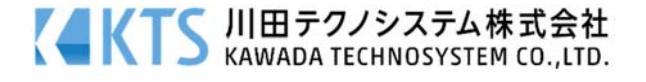

### [管理者の削除]

- 1. 削除したい管理者以外の管理者で KTS Apps Manager にログインします。
- 2. KTS Apps Manager の管理者一覧画面から、削除したい管理者の横にある [削除] ボタンを押します。

| Page 1 of 1 |                 |                         |           |                     |
|-------------|-----------------|-------------------------|-----------|---------------------|
| 氏名          | e-mail          | 更新日時▼                   | パスワード更新日時 |                     |
| 川田 次郎       | *****@kts.co.jp | 2020/10/08 13:13:11 new |           | 編集 詳細 削除 パスワード変更&送信 |

3. 確認画面が表示されますので、[削除] ボタンを押します。

# 削除

### この管理者を削除します。よろしいですか?

管理者

| 川田                  |
|---------------------|
| 次郎                  |
| *****@kts.co.jp     |
|                     |
|                     |
| 2020/10/08 11:35:28 |
|                     |
| 2020/10/08 13:13:11 |
|                     |
|                     |
|                     |
|                     |

個人利用目的以外の利用、無断転載、複製を禁じます。 当社著作権について (<u>https://www.kts.co.jp/msg/cpyrighty.html</u>) Copyright (C) KAWADA TECHNOSYSYTEM CO.LTD. All Rights Reserved.

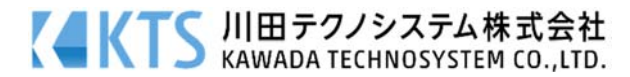